# لااثم عم ASA ىلع (SVC) SSL VPN Client ASDM نيوكت

تايوتحملا

<u>ةمدقملا</u> <u>قىساسألا تاپلطتملا</u> تابلطتملا <u>ةمدختسملا تانوكملا</u> <u>ةكبشلل ىطىطختلا مسرلا</u> <u>نىوكتلا لبق ام ماەم</u> <u>تاحالطصالا</u> <u>ASA ىلع SSL VPN لىمع نىوكت</u> <u>ASA يلع WebVPN لوص و نىكمت .1 ةوطخلا</u> <u>ASA ىلع ەنىكمتو SSL VPN لىمع تىپثت .2 ةوطخلا</u> <u>المعلام المعلمين عالمعلمين علي المعلمين 3 قوطخلا</u> <u>rekey ةملعم نىكمت .4 ةوطخلا</u> <u>جئاتنلا</u> <u>كب صاخلا نىوكتلا صىصخت</u> <u>صصخم ةعومجم جەن ءاشنا 1. ةوطخلا</u> <u>ةصصخم قفن ةعومجم ءاشنا .2 ةوطخلا</u> <u>صصخماا ةعومجماا جەن ىال مدختسماا اذہ ةفاضاو مدختسم ءاشنا .3 ةوطخاا</u> <u>ةحصلا نم ققحتلا</u> <u>ةقداصملا</u> <u>نىوكتلا</u> <u>رماوألا</u> <u>اهحالصاو ءاطخألا فاشكتسا</u> <u>SVC أطخ</u> <u>ASA عم ةنمآ ةس لج SVC أش نأ له</u> <u> جاجنب اەۋاەناۋ ةنمآلا لمعلا تاسلج ءاشنا متى لە</u> WebVPN في عت فلم يف IP عمجت نم ق قرحت حئاص ن ل رماوألا ةلص تاذ تامولعم

## ةمدقملا

(SSL) ةنمآلاا ليصوتلا ذخأم ةقبط نم (VPN) ةيرهاظلا ةصاخلا ةكبشلا ةينقت كل حيتت قرطلا ىدحإ مادختساب ةيلخاد ةكرش ةكبشب عقوم يأ نم نمآ لكشب لاصتالا ةيناكمإ :ةيلاتلا

• SSL VPN (WebVPN) معدي بيو ضرعتسم بلطتي ديعب ليمع رفوي—ءالمع نودب (SSL VPN (WebVPN)

.تاكرشلل (LAN) ةيلحم ةقطنم ةكبش ىلع HTTPS وأ HTTP بيولا مداوخ ىلإ لوصولل ماظن لوكوتوربب ةصاخلا (VPN) ةيرهاظلا ةصاخلا ةكبشلا رفوت ،كلذ ىلإ ةفاضإلاب Outlook Web دعي .Windows تافلم ضارعتسإ ىلإ الوصو (CIFS) ماعلا تنرتنإلا تافلم HTTP. ىلإ لوصولل الاثم (OWA)

SSL لوح ديزملا ةفرعمل <u>ASA نيوكت لااثم يف ءالمع نودب (SSL VPN (WebVPN</u> ىلإ عجرا .ءالمعلا ميدع VPN

ليزنتب موقي دعب نع اليمع رفوي—(ذفنملا ميجوت ةداعإ) Thin-Client SSL VPN مكحتلا لوكوتورب تاقيبطتل نمآلا لوصولاب حمسيو ava ىلع مئاق ريغص قيبطت ديربلا بتكم لوكوتورب دعي .ةتباث ذفانم ماقرأ مدختست يتلا (TCP) لاسرإلا يف ليئاسر ىل لوصولا لوكوتورب دعي .ةتباث ذفانم ماقرأ مدختست يتلا (TCP) لاسرإلا يف ليئاسر ىل لوصول لوكوتورب و (SMTP) طيسبلا ديربلا لوقن لوكوتوربو (POP3) لي مائاس ماقرأ مدختست يتلا (TCP) لامرال ايف ليئاسر ىل لوصول لوكوتورب دعي .ةتباث ذفانم ماقرأ مدختست يتلا (TCP) لامرال يف ليئاسر ىل لوصول لوكوتوربو (SMTP) طيسبل ديربل لوقن لوكوتوربو (POP3) لي مائاس مال ليئاسر ىل لوصول الوكوتوربو (SMTP) طيسبل ديربل لوقن لوكوتوربو (POP3) لي مائال المئاسر ي ل لوصول العامي المائل المائل المائي المائر المائل المائل المائل المائل المائل المائل المائل المائل المائل المائي المائل المائل الما

ةفرعمل <u>ASDM نيوكت ل اثم عم ASA ىلع Thin-Client SSL VPN (WebVPN)</u> ىلإ عجرا Thin-Client SSL VPN. لوح ديزملا

.موعدم ريغ (UDP) مدختسملا تانايب ططخم لوكوتورب :ةظحالم

 ةديعبلا لمعلا قطحم ىلإ ريغص ليمع ليزنتب موقي -(قفنلا عضو) SSL VPN ليمع ليزنت كنكمي .ةيلخاد قكرش قكبش ىلع دراوملا ىلإ لماكلا نمآلا لوصولاب حمسيو درجمب ليمعلا قلازإ كنكمي وأ ،مئاد لكشب قديعب لمع قطحم ىلإ (SSL VPN Client (SVC) . .قنمآلا لمعلا قسلج قالغإ

مادختساب (ASA) فيكتلل لباق نامأ زاهج ىلع SVC نيوكت ةيفيك دنتسملا اذه حضوي اذه اهنع جتني يتلا رماوألا روطس درس متي .(ASDM) فيكتلل لباقلا نامألاا ةزهجأ ريدم .<u>چئاتنلا</u> مسق يف نيوكتلا

## ةيساسألا تابلطتملا

تابلطتملا

ةيلاتلا تابلطتملا ءافيتسا نم دكأتف ،نيوكتلا اذه ءارجإ لواحت نأ لبق:

- تارادصإلاو Cisco نم 7.1 رادصإلا فيكتلل لباقلا نامألا زامج جمانرب نم معدلا SVC أدبي ثدحألا
  - ةديعبال لمعلا تاطحم عيمج ىلع قيالحم قيرادا تازايتما
    - ةديعبال المعلاة قطحم ىلع ActiveX و Java مكحت رصانع
  - لاصتالا راسم ىلع ناكم يأ نم 443 ذفنملا رظح متي مل

ةمدختسملا تانوكملا

ةيلاتا ةيداملا تانوكملاو جماربلا تارادصإ ىلإ دنتسملا اذه يف ةدراولا تامولعملا دنتست:

- (1).7.2 رادصإلا، Cisco Adaptive Security Appliance ةلدعملا نامألاا ةزهجأ جمانرب
  - Cisco Adaptive Security Device Manager 5.2(1) •
  - Cisco نم 5510 زارط فيكتلل لباقلا نامألا زاهج
    - Microsoft Windows XP Professional SP 2 ·

عيمج نييعت ةداعإ تمت .ةيلمعم ةئيب يف دنتسملا اذه يف ةدراولا تامولعملا ريوطت مت كتكبش تناك اذإ .اهب صاخلا يضارتفالا نيوكتلا ىلإ دنتسملا اذه يف ةمدختسملا ةزهجألا ةمدختسملا IP نيوانع عيمج ديدحت مت .رمأ يأل لمتحملا ريثأتلل كمهف نم دكأتف ،ةرشابم ةلباق تسيل هذه IP نيوانعو ؛ةيلمعم ةئيب يف RFC 1918 نيوانع نم نيوكتلا اذه يف .طقف رابتخالا ضارغأل يهو تنرتنإلا ىلع هيجوتلل

ةكبشلل يطيطختلا مسرلا

مسقلاا اذه يف حضوماا ةكبشلا نيوكت دنتسماا اذه مدختسي.

دعب .SSL معدي بيو ضرعتسم مادختساب ASA ب صاخلاا IP ناونعب ديعب مدختسم لصتي مادختسا مدختسملل نكميو ،ليمعلا رتويبمك ىلإ SVC ليزنت متي ،ةحجانلا ةقداصملا .ةكرشلا ةكبش ىلع اهب حومسملا دراوملا عيمج ىلإ لماكلا لوصولل ةرفشم ةنمآ ةسلج

نيوكتلا لبق ام ماهم

ةيلاتلا ماەملا لمكأ ،ءدبلا لبق:

• .ASDM ةطساوب ASA نيوكتب حامسلل <u>ASDM ل HTTPS لوصوب حامسلا</u>ا ىلإ عجرا

معدي بيو ضرعتسم مدختسأ ،كب ةصاخلا ةرادإلا ةطحم نم ،ASDM قيبطت ىلإ لوصولل ثيح ،https://inside\_ip\_address لائملا ليبس ىلع .ASA زامجب صاخلا IP ناونع لخدأو SSL SVC نيوكت ءدب كنكمي ،ASDM ليمحت درجمب .ASA ناونع وه inside\_ip\_address نوكي

 SSL VPN (sslclient-win\*.pkg) ليمع ةمزح ليزنتب مق قرادإلا قطحمل يلحملا قتباثلا صارقألا كرحم ىلإ بيولا ىلع (طقف <u>نولچسملا</u> ءالمعلا) ASDM قيبطت ىلإ اهلالخ نم لصت يتلا

.ذفانملا ماقرأ رييغتب مقت مل ام اهسفن ASA ةهجاو ىلع ASDM و WebVPN نيكمت نكمي ال ،هسفن زاهجلا ىلع (443 ذفنملاا) ذفنملا سفن ناتينقتلا مدختسي نأ ديرت تنك اذإ .ةيجراخلا ةهجاولا ىلع WebVPN نيكمتو ةيلخادلا ةهجاولا ىلع ASDM نيكمت كنكميف

تاحالطصالا

<u>تاحيملت تاحالطصا</u> ىلإ عجرا ،تادنتسملا تاحالطصا لوح تامولعملا نم ديزم ىلع لوصحلل .<u>قينقتلا Cisco</u>

ASA ىلع SSL VPN ليمع نيوكت

#### :ةيلاتان اتاوطخلا لمكأ ،ASA كلع SSL VPN ليمع نيوكتل

.ASA<u>1 ىلع WebVPN لوصو نيكمت</u>

.<u>ASA2 ىلع ەنيكمتو SSL VPN لىمع تىبثت</u>

<u>3.ءالمعلا ىلع SVC تىبثت نىكمت</u>

<u>rekey</u>4. <u>تاملعم نيكمت</u>

#### ASA ىلع WebVPN لوصو نيكمت .1 ةوطخلا

:ةيلاتان اتاوطخلا لمكأ ،ASA ىلع WebVPN لوصو نيكمتل

.VPN.1 قوف رقنا مث ،نيوكت قوف رقنا ،ASDM قيبطت نمض

.WebVPN لوصو رتخاو ،WebVPN عيسوتب مق

.3.نيكمت قوف رقناو ،اەل WebVPN نيكمت ديرت يتلا ةەجاولا ددح

ASA ىلع ەنيكمتو SSL VPN ليمع تيبثت .2 ةوطخلا

:ةيلاتلا تاوطخلا لمكأ ،ASA كلع هنيكمتو SSL VPN ليمع تيبثتل

.VPN.1 تقطقط كلذ دعبو ،ليكشت تقطقط

.SSL VPN.2 ليمع رتخاو ،WebVPN عيسوتب مق ،لقنتلا ءزج يف

.3.(Add) ةفاضإ قوف رقنا

ةفاضإ راوحلا عبرم رەظي فوس SSL VPN Client Image.

.4.ليمحتلا رز قوف رقنا

ةروص ليمحت راوحلا عبرم رهظي.

5رتويبمكلا ىلع فلم عقوم ديدحتل ةيلحملا تافلملا ضارعتسإ رزلا قوف رقنا. Flash تافلم ماظن ىلع فلم عقوم ديدحتل Flash ضارعتسإ رزلا قوف رقنا وأ ،يلحملا

.6.قفاوم قوف رقنا مث ،ەليمحت ديرت يذلا ليمعلا ةروص فلم عقوم ددح

.7.قالغإ قوف رقنا مث ،فلملا ليمحت قوف رقنا

8نيكمت رايتخالاا ةناخ ددح ،(ةتقۇملا ةركاذلا) Flash ةركاذ ىلإ ليمعلا ةروص ليمحت درجمب. قيبطت قوف رقنا مث ،SSL VPN Client

ءزج يف .WebVPN ىلإ لوصولا نيكمت نم ققحتف ،أطخ ةلاسر ترەظ اذإ :ةظحالم نيوكت ديرت يتلا ةەجاولا ددح .WebVPN لوصو رتخاو ،WebVPN عيسوتب مق ،لقنتلا .نيكمت قوف رقناو ،اەيلإ لوصولا

.9.تارييغتالا لوبقل معن قوف رقنا مث ،ظفح قوف رقنا

ءالمعلا ىلع SVC تيبثت نيكمت .3 ةوطخلا

:ةيلاتلا تاوطخلا لمكأ ،ءالمعلا ىلع SVC تيبثت نيكمتل

.IP.1 تاعمجت رتخاو ،IP نيوانع ةرادإ عيسوتب مق ،لقنتلا ءزج يف

يةكبش عانقو ،IP ناونع ةياهن ،ناونع ةيادب ،مسإلا يف ةميق تلخد ،فيضي ةقطقط. نم IP ناونع ةياهنو IP ناونع ءدب لوقحل اهلخدت يتلا IP نيوانع يتأت نأ بجي .ةيعرف .ةيلخادلا كتكبش ىلع ةيعرفلا تاكبشلا

.3.قيبطت قوف رقنا مث ،قفاوم قوف رقنا

.4.تارييغتالا لوبقل معن قوف رقنا مث ،ظفح قوف رقنا

.5.نييعتلا رتخاو ،IP ناونع ةرادإ عيسوتب مق ،لقنتلا ءزج يف

ةناخ ديدحت ءاغلإب مق مث ،ةيلخادلا نيوانعلا تاعمجت مادختسإ رايتخالا ةناخ ددح. DHCP مادختسإو ةقداصملا مداخ مادختسإ رايتخالا

.7.قيبطت قوف رقنا

.8.تارييغتلا لوبقل معن قوف رقنا مث ،ظفح قوف رقنا

.9.قفنلاا ةعومجم رتخاو ،ماع ديدمتب مق ،لقنتلا ءزج يف

.10.ريرحت قوف رقناو ،اەترادإ ديرت يتلا قفنلا ةعومجم ددح

.11ەۋاشنإ مت يذلا IP نيوانع عمجت ددحو ،ليمعلا ناونع نييعت بيوبتلا ةمالع قوف رقنا .ةحاتملا تاعمجتلا ةمئاق نم اثيدح

.0k.12 قطقطي كلذ دعبو ،فيضي ةقطقط

.13.قيبطت قوف رقنا ،ASDM قيبطت ةذفان يف

.14.تارييغتلا لوبقل معن قوف رقنا مث ،ظفح قوف رقنا

rekey ةملعم نيكمت .4 ةوطخلا

rekey: تاملعم نيكمتل

.1.ةعومجملا جەن رتخاو ،ماع عيسوتب مق ،لقنتلا ءزج يف

.2.ريرحت قوف رقناو ،ەذە ءالمعلا ةعومجم ىلع اەقيبطت ديرت يتلا ةسايسلا ددح

- Tunneling Protocols Inherit،3. رايتخالاا ةناخ ديدحت ءاغلاٍب مق ،"ماع" بيوبتلا ةمالع تحت WebVPN. رايتخالاا ةناخ ددحو
- 4. كرتخاو ،SSLVPN Client بيوبتلا ةمالع قوف رقناو ،WebVPN بيوبتلا ةمالع قوف رقنا. ةيلاتلا تارايخلا

a.(ثيروت) Inherit رايتخالاا ةناخ ديدحت ءاغلإب مق SSL VPN Client مادختسإ رايخل،a.

.يرايتخالا رايتخالا رز قوف رقناو

.ال مأ SVC ليزنت متيس ناك اذإ ام رايتخاب ديعبلا ليمعلل رايخلا اذه حمسي SSL لاصتا لك ءانثأ ةديعبلا لمعلا ةطحم ىلإ SVC ليزنت مئادلا رايتخالا نمضي .VPN

اةناخ ديدحت ءاغلإب مق ،ليمعلا ماظن ىلع تبثملا ءاقبإ رايخ ىلع لوصحلل. ءاقتنالل معن رزلا قوف رقناو ،ثيروت رايتخالا.

بلطتي ال ،يلاتلابو ،ليمعلاا زاهج ىلع ءاقبلاب SVC جمانربل ءارجإلاا اذه حمسي دعي .لاصتالا اهيف متي ةرم لك يف ليمعلا ىلإ SVC جمانرب ليزنت ASA نم رمألا ةكبش ىلإ نولصي ام ابلاغ نيذلا نيديعبلا نيمدختسملل اديج ارايخ رايخلا اذه .ةكرشلا

رايتخالاا ةناخ ديدحت ءاغلإب مق ،ضوافتلا ةداعإل ينمزلاا لصافلا رايخل Inherit،c. حاتفملا يتح قئاقدلا ددع لخدأو ،Unlimited رايتخالاا ةناخ ديدحت ءاغلإو.

هيف نوكي يذلا تقولاا لوط ىلع دودح نييعت قيرط نع نامألاا نيسحت متي .احلاص حاتفملا

لرز قوف رقناو ،Inherit رايتخالاا ةناخ ديدحت ءاغلإب مق ،ضوافتلا ةداعإ ةقيرط رايخل. مت ديدج قفن وأ يلاحلا SSL قفن ضوافتلا ةداعإ مدختست نأ نكمي .SSL ءاقتنا ضوافتلا ةداعإل ةحارص هؤاشنإ

:ةروصلا هذه يف حضوم وه امك كب ةصاخلا SSL VPN ليمع تامس نيوكت بجي

.5.قيبطت قوف رقنا مث ،قفاوم قوف رقنا

.6.تارييغتالا لوبقل معن قوف رقنا مث ،ظفح قوف رقنا

جئاتنلا

:ەذە رماوألا رطس تانيوكت ءاشنإب ASDM موقي

| اسوكسيس                                    |
|--------------------------------------------|
|                                            |
| <#root>                                    |
| ciscoasa(config)#                          |
| show run                                   |
| ASA Version 7.2(1)                         |
| !<br>hostname ciscoasa                     |
| domain-name cisco.com                      |
| enable password 9jNfZuG3TC5tCVH0 encrypted |
| names                                      |
| dns-guard                                  |
| !                                          |
| interface Ethernet0/0                      |
| nameif outside                             |
|                                            |

security-level 0 ip address 172.22.1.160 255.255.255.0 interface Ethernet0/1 nameif inside security-level 100 ip address 10.2.2.1 255.255.255.0 passwd 2KFQnbNIdI.2KYOU encrypted ftp mode passive dns server-group DefaultDNS domain-name cisco.com no pager logging enable logging asdm informational mtu outside 1500 mtu inside 1500 mtu DMZ1 1500 mtu Mgt 1500 ip local pool CorporateNet 10.2.2.50-10.2.2.60 mask 255.255.255.0 icmp permit any outside asdm image disk0:/asdm521.bin no asdm history enable arp timeout 14400 global (outside) 1 interface nat (inside) 1 0 0 route outside 0.0.0.0 0.0.0.0 172.22.1.1 1 timeout xlate 3:00:00 timeout conn 1:00:00 half-closed 0:10:00 udp 0:02:00 icmp 0:00:02 timeout sunrpc 0:10:00 h323 0:05:00 h225 1:00:00 mgcp 0:05:00 mgcp-pat 0:05:00 timeout sip 0:30:00 sip\_media 0:02:00 sip-invite 0:03:00 sip-disconnect 0:02:00 timeout uauth 0:05:00 absolute !--- Group Policy Statements group-policy GroupPolicy1 internal group-policy GroupPolicy1 attributes vpn-tunnel-protocol IPSec l2tp-ipsec webvpn !--- Enable the SVC for WebVPN webvpn svc enable svc keep-installer installed svc rekey time 30 svc rekey method ssl username cisco password 53QNetqK.Kqqfshe encrypted privilege 15 http server enable http 10.2.2.0 255.255.255.0 inside no snmp-server location no snmp-server contact snmp-server enable traps snmp authentication linkup linkdown coldstart !--- Tunnel Group and Group Policy using the defaults here tunnel-group DefaultWEBVPNGroup general-attributes address-pool CorporateNet default-group-policy GroupPolicy1 Т

```
no vpn-addr-assign aaa
                                   no vpn-addr-assign dhcp
                                           telnet timeout 5
                      ssh 172.22.1.0 255.255.255.0 outside
                                              ssh timeout 5
                                          console timeout 0
                               class-map inspection_default
                          match default-inspection-traffic
                policy-map type inspect dns preset_dns_map
                                                 parameters
                                message-length maximum 512
                                  policy-map global_policy
                                  class inspection_default
                                inspect dns preset_dns_map
                                                inspect ftp
                                          inspect h323 h225
                                           inspect h323 ras
                                                inspect rsh
                                               inspect rtsp
                                              inspect esmtp
                                             inspect sqlnet
                                             inspect skinny
                                             inspect sunrpc
                                              inspect xdmcp
                                                inspect sip
                                            inspect netbios
                                               inspect tftp
                       service-policy global_policy global
          !--- Enable webvpn and the select the SVC client
                                                     webvpn
                                             enable outside
            svc image disk0:/sslclient-win-1.1.1.164.pkg 1
                                                 svc enable
                 !--- Provide list for access to resources
url-list ServerList "E-Commerce Server1" http://10.2.2.2 1
      url-list ServerList "BrowseServer" cifs://10.2.2.2 2
                                   tunnel-group-list enable
                                   prompt hostname context
           Cryptochecksum:80a1890a95580dca11e3aee200173f5f
                                                      : end
```

كب صاخلا نيوكتلا صيصخت

ةيضارتڧالا ASA ءامسأ <u>ASA ىلع SSL VPN لېمع نېوكت</u> يڧ ةحضوملا تاءارجإلا مدختست ەذە يڧ حضوم وە امك (DefaultWebVPNGgroup) قڧنلا ةعومجمو (GroupPolicy1) ةعومجملا جەنل :ةروصلا اعم اهطبرو قفنلا تاعومجمو ةصصخملا كتعومجم تاسايس ءاشنإ ةيفيك ءارجإلا اذه حضوي .كتسسؤمب ةصاخلا نامألا تاسايسل اقفو

ةيلاتلا تاوطخلا لمكأ ،كب صاخلا نيوكتلا صيصختل:

.1<u>صصخم ةعومجم جەن ءاشنا</u>

.2<u>ةصصخم قفن ةعومجم ءاشنا</u>

.3<u>صصخما ا معومجما جەن ىل مدختسما انە مفاضاو مدختسم ءاشنا</u>.

صصخم ةعومجم جەن ءاشنإ .1 ةوطخلا

ةيلاتلا تاوطخلا لمكأ ،صصخم ةعومجم جهن ءاشنإل:

.VPN.1 تقطقط كلذ دعبو ،ليكشت تقطقط

.2.ةعومجملا جەن رتخاو ،ماع عيسوتب مق

3.يلخادلا ةعومجملا جەن رتخاو ،ةفاضإ قوف رقنا

.4.كب صاخلا ةعومجملا جەنل امسا لخدأ ،"مسالا" لقح يف

.SalesGroupPolicy ىلإ ةعومجملا جەن مسا رييغت مت ،لاثملا اذە يف

رايتخالا المالغ تحت عاغلاب مق ،"ماع" بيوبتلا المالع تحت Tunneling Protocols Inherit،5. رايتخالا المناخ ددجو

.SSLVPN Client.6 بيوبتلا ةمالع قوف رقنا مث ،WebVPN بيوبتلا ةمالع قوف رقنا

.SSL VPN ليمع كولسل تارايخ ذاختإ اضيأ كنكمي ،اذه راوحلا عبرم يف

.7.قيبطت قوف رقنا مث ،قفاوم قوف رقنا

.8.تارييغتلا لوبقل معن قوف رقنا مث ،ظفح قوف رقنا

ةصصخم قفن ةعومجم ءاشنإ .2 ةوطخلا

ةيلات اتاوطخلا لمكأ ،ةصصخم قفن ةعومجم ءاشنإل:

.VPN.1 تقطقط كلذ دعبو ،رز ليكشتلا تقطقط

.2.قڧنلا ةعومجم رتخاو ،ةماع عيسوتب مق

.WebVPN.3 لوصو رتخاو ،ةفاضإ قوف رقنا

.4.قفنلاا ةعومجمل امسا لخدأ ،"مسالا" لقح يف

SalesForceGroup. ىلإ قفنلا ةعومجم مسا رييغت مت ،لاثملا اذه يف

.5.اثيدح ەؤاشنإ مت يذلا ةعومجملا جەن رتخاو ،ةعومجملا جەنل لدسنملا مەسلا قوف رقنا

نآلا قفنلا ةعومجمو ةعومجملا جەن طبر مت.

6نم ددح وأ DHCP مداخ تامولعم لخدأو ،ليمعلا ناونع نييعت بيوبتلا ةمالع قوف رقنا. ايلحم هؤاشنإ مت يذلا IP عمجت

.7.قيبطت قوف رقنا مث ،قفاوم قوف رقنا

.8.تارييغتلا لوبقل معن قوف رقنا مث ،ظفح قوف رقنا

صصخملا ةعومجملا جەن ىلإ مدختسملا اذە ةفاضإو مدختسم ءاشنإ .3 ةوطخلا

ةيلاتلا تاوطخلا لمكأ ،صصخملا ةعومجملا جەن ىلإ مدختسملا اذه ةفاضإو مدختسم ءاشنإل:

.VPN.1 تقطقط كلذ دعبو ،ليكشت تقطقط

.2.نيمدختسملا رتخاو ،ةماع عيسوتب مق

.3.رورملا ةملكو مدختسملا مسا تامولعم لخدأو ،ةفاضإ ىلع رقنا

.4اثيدح ەؤاشنإ مت يذلا ةعومجملا جەن ضرع نم دكأت .VPN جەن بيوبتلا ةمالع قوف رقنا ."ةعومجملا جەن" ل.قح يف

ديدجلا ةعومجملا جەن صﺉاصخ ةفاك مدختسملا اذه څري.

.5.قيبطت قوف رقنا مث ،قفاوم قوف رقنا

.6.تارييغتلا لوبقل معن قوف رقنا مث ،ظفح قوف رقنا

## ةحصلا نم ققحتلا

حيحص لكشب نيوكتلا لمع ديكأتل مسقلا اذه مدختسا.

### ةقداصملا

:نيتيلاتان نيتقيرطالا دحأ مادختساب SSL VPN ءالمع ةقداصم زاجنإ متي

- Cisco نم (RADIUS) نمآلا ACS مداخ
  - NT لاجم
  - طشنلا ليلدلا
  - ةدحاو ةرم رورملا تاملك
    - قيمقر تاداەش
    - ةيكذلا تاقاطبلا
  - ةيلحملا AAA ةقداصم

ASA زاهج ىلع ەۋاشنإ مت ايلحم اباسح قئاثولا ەذە مدختست

يتلا ةقثلا طاقن نم ديدعلا ىلع يوتحي فيكتلل لباقلا نامألا زاهج ناك اذإ :ةظحالم هذه ةقثلا طاقن نم طقف ةدحاو ةطقن مادختسإ نكمي ،هسفن قدصملا عجرملا يف كرتشت .مدختسملا تاداهش ةحص نم ققحتلل قدصملا عجرملا كراشت يتلا

نيوكتلا

صاخلاا ناونعلاا لقح يف https://ASA\_outside\_address لخدأ ،ديعب ليمع عم ASA ب لاصتالل ب صاخلا يجراخلا IP ناونع وه SSL. ASA\_OUTSIDE\_ADDRESS معدي يذلا بيولا ضرعتسمب . Cisco Systems SSL ليمع ةذفان رهظت ،كب صاخلا نيوكتلا حجن اذإ .كب صاخلا ASA

دعبو ASA نم ةداهشلا لوبق دعب طقف Cisco Systems SSL VPN ليمع ةذفان رهظي :ةظحالم .ةروغصم ريغ اهنأ نم دكأت ،ةذفانلا رهظت مل اذإ .ةديعبلا ةطحملا ىلإ SSL VPN ليمع ليزنت

رماوألا

رطس ةەجاو يف رماوألا ەذە ذيفنت كنكمي .WebVPN عم ضرعلا رماوأ نم ديدعلا نارقإ متي رماوأ لوح ةيليصفت تامولعم ىلع لوصحلل .ىرخأ تامولعمو تايئاصحإلا راەظإل (CLI) رماوألا .WebVPN تانيوكت نم ققحتلا ىلإ عجرا ،ضرعلا

ةادأ مدختسا .رمأ ضرع دكؤم (OIT) (طقف نوبز <u>لجسي) ةادأ دناسي مجرتم جاتنالا</u> :ةظحالم . show رمألا جَرخُم لـيلحت ضرعل (OIT) جارخإلا مجرتم

## اهحالصإو ءاطخألا فاشكتسا

اهحالصإو نيوكتلا ءاطخأ فاشكتسال مسقلا اذه مدختسأ.

SVC أطخ

ةلكشملا

ةقداصملا ءانثأ هذه أطخلا ةلااسر ىقلتت دق:

"The SS1 VPN connection to the remote peer was disrupted and could not be automatically re-estabilished. A new connection requires re-authentication and must be restarted manually. Close all sensitive networked applications."

الحل

اەنكميف ،كيدل يصخشلا رتويبمكلا ىلع ليغشتلا ديق ةيامحلا رادج ةمدخ تناك اذا ليمعلا لاصتا ةداعاو ةمدخلا فاقياب مق .ةقداصملا ليطعت

؟ASA عم ةنمآ ةسلج SVC أشنأ له

:ASA عم ةنمآ لمع ةسلج ءاشنإب SSL VPN ليمع مايق نامضل

.monitore.1 ةقطقط

.2.ةسلج ترتخاو ،ءاصحإ VPN تددم

.Filter.3 رزلا قوف رقناو ،SSL VPN Client رتخأ ،Filter By ةلدسنملا ةمئاقلا نم

لمعلا تاسلج ةمئاق يف كب صاخلا نيوكتلا رەظي نأ بجي.

جاجنب اهؤاهنإو ةنمآلا لمعلا تاسلج ءاشنإ متي له

ضرعل .حاجنب اەئاەنإو لمعلا تاسلج ءاشنإ نامضل يلعفلا تقولا تالجس ضرع كنكمي :لمعلا ةسلج تالجس

.1.ليجستلا قوف رقنا مث ،ةبقارملا قوف رقنا

.2.ضرع قوف رقنا مث ،لجسلل تقؤملا نزخملا وأ يلعفلا تقولا يف لجسلا ضراع رتخأ

ناونعلا بسح ةيفصتلاب مق ،ددحم ناونع نم طقف لمعلا تاسلج ضرعل :ةظحالم.

WebVPN فيرعت فلم يف IP عمجت نم ققحت

%ASA-3-722020: Group group User user-name IP IP\_address No address available for SVC connection

يف ناونع ةكرب ip لا تنيع ،كلذل .SVC لاصتا ىلع اەنييعتل نيوانع يأ رفوتت ال .فيصوتلا

URL ناونع وأ راعتسم مسا نيوكتب مقف ،ديدج لاصتا فيرعت فلم ءاشنإب تمق اذإ مدطصتسف ،ةحاسم كانه نكت مل اذإو .اذه لاصتالا فيرعت فلم ىلإ لوصولل ةعومجملل .هب IP عمجت طبر متي مل يذلا يضارتفالا WebVPN لاصتا فيرعت فلمب SSL تالواحم عيمج .هيلع IP عمجت عضوو يضارتفالا لاصتالا فيرعت فلم مادختسال اذه دادعإب مق

#### حئاصنلا

- كئالمعل ەنييعتب تمق يذلا IP نيوانع عمجت عم حيحص لكشب ەيجوتلا لمع نم دكأت ةيلحملا قكبشلا ىلع ةيعرف قكبش نم اذه IP نيوانع عمجت يتأي نأ بجي .نيديعبلا
   IP نيوانع نييعتل ققداصملا مداخ وأ DHCP مداخ مادختسإ اضيأ كنكمي .كيدل
  - قعومجم جەنو (DefaultWebVPNGgroup) ةيضارتفا قفن ةعومجم ءاشنإب ASA موقي قيبطت نم دكأت ،ةديدج تاسايسو تاعومجم ءاشنإب تمق اذإ .(GroupPolicy1) يضارتفا .كتكبشب ةصاخلا نامألا تاسايسل اقفو ميقلا
- WINS (NBNS) تافلم ضارعتسإ نيكمت ديرت تنك اذإ Windows مداخ لخدأ CIFS، لالخ نم WINS (NBNS) تافلم ضارعتسإ نيكمت ديرت تنك اذإ ديدحت ةينقتلا ا مذه مدختست URL.

(CIFS). ماعلا تنرتنإلا تافلم ماظن لوكوتورب

رماوألا

لوح ةيليصفت تامولعم ىلع لوصحلل .WebVPN ب ءاطخألاا حيحصت رماوأ نم ديدعلا نرتقت .<u>WebVPN ل ءاطخأل احيحصت رماوأ مادختسا</u> ىلإ عجرا ،رماوألا هذه

لبق .كيدل Cisco زاهج ىلع ابلس ءاطخألا حيحصت رماوأ مادختسإ رثؤي نأ نكمي :ةظحالم .<u>ءاطخألا حيحصت رماوأ نع قمهم تامولعم</u> ىلإ عجرا ،debug رماوأ مادختسإ

## ةلص تاذ تامولعم

- ASA <u>ىلع Clientless SSL VPN (WebVPN) نيوكت ل</u>اثم
- ASDM نيوكت ل\_اثم عم ASA يلع (WebVPN) (MebVPN نيوكت ل\_اثم عم ASA عل
- NTLMv1 و ASDM نيوكُت لِاثم مِادختساب يداحأ لِوخد لِيجستو WebVPN عم ASA
  - Cisco ASA 5500 Series Adaptive Security Appliances
    - <u>Cisco Systems تادنټسملاو ينقټلا معدلا</u>

ةمجرتاا مذه لوح

تمجرت Cisco تايان تايانق تال نم قعومجم مادختساب دنتسمل اذه Cisco تمجرت ملاعل العامي عيمج يف نيم دختسمل لمعد يوتحم ميدقت لقيرشبل و امك ققيقد نوكت نل قيل قمجرت لضفاً نأ قظعالم يجرُي .قصاخل امهتغلب Cisco ياخت .فرتحم مجرتم اممدقي يتل القيفارت عال قمجرت اعم ل احل اوه يل إ أم اد عوجرل اب يصوُتو تامجرت الاذة ققد نع اهتي لوئسم Systems الما يا إ أم الا عنه يل الان الانتيام الال الانتيال الانت الما